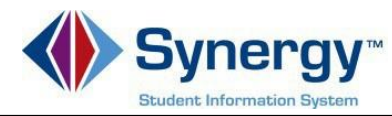

# ParentVUE – Cómo reportar ausencias

Instrucciones sobre cómo reportar las ausencias de su estudiante al personal de asistencia a través de ParentVUE.

## Pautas:

1. Esta opción es solo para reportar las <u>ausencias</u> de su estudiante, no si llega a la escuela tarde.

**Nota:** El único propósito es reportar la ausencia(s) y la razón. El personal seguirá la política de asistencia de APS para determinar si la ausencia es justifica o no.

2. Debe seleccionar una **fecha de inicio**. La **fecha de finalización** es condicional es necesaria si su estudiante estará ausente más de un día. **Nota:** Asegúrese de que las fechas seleccionadas sean días escolares válidos.

3. Debe seleccionar la razón de la ausencia, "Parent Report Abs", bajo el menú titulado "Select a Reason".

4. Debe escribir una nota detallada que explique la razón de la ausencia del estudiante. **Nota:** Si no ingresa una nota, su estudiante recibirá una ausencia **no verificada** "Unverified", que es equivalente a una ausencia sin excusa. Además, se seguirá generando la llamada de asistencia escolar.

### Instrucciones:

 Ingrese a ParentVUE a través de su dispositivo móvil o navegador web. Para cambiar el idioma a español, seleccione ESPAÑOL.

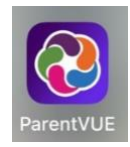

#### https://va-arl-psv.edupoint.com/PXP2\_Login.aspx

ParentVUE y StudentVUE de acceso

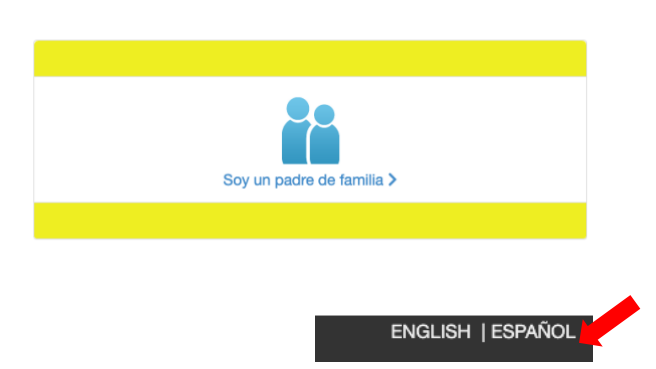

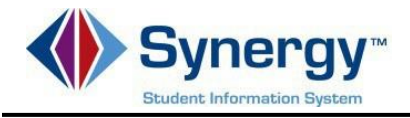

2. Haga clic en el botón azul, "Report Absence".

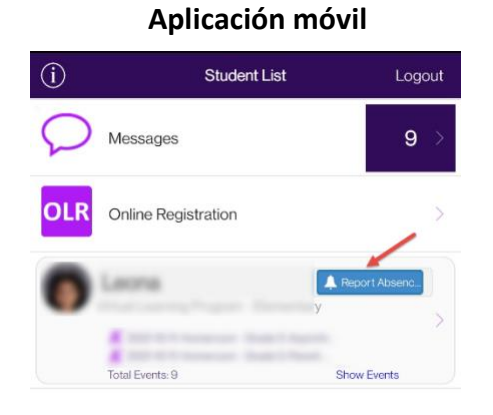

Navegador web

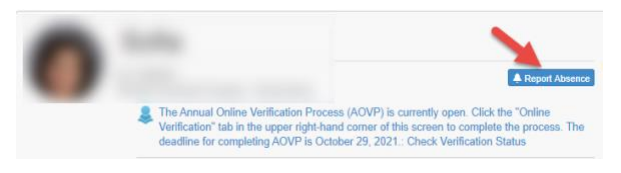

## Ingrese la fecha de la ausencia. Solo tiene que ingresar una fecha final (End Date) si su estudiante estará ausente más de un día.

- Seleccione el menú titulado (Select a Reason) y seleccione la opción Parent Reported Abs.
- Ingrese una nota explicando la razón por la cual su estudiante estará ausente. Si no escribe una nota, el código de motivo de asistencia será No Verificado "Unverified".
- 6. Guarde la información seleccionando **Save**.

### Aplicación móvil

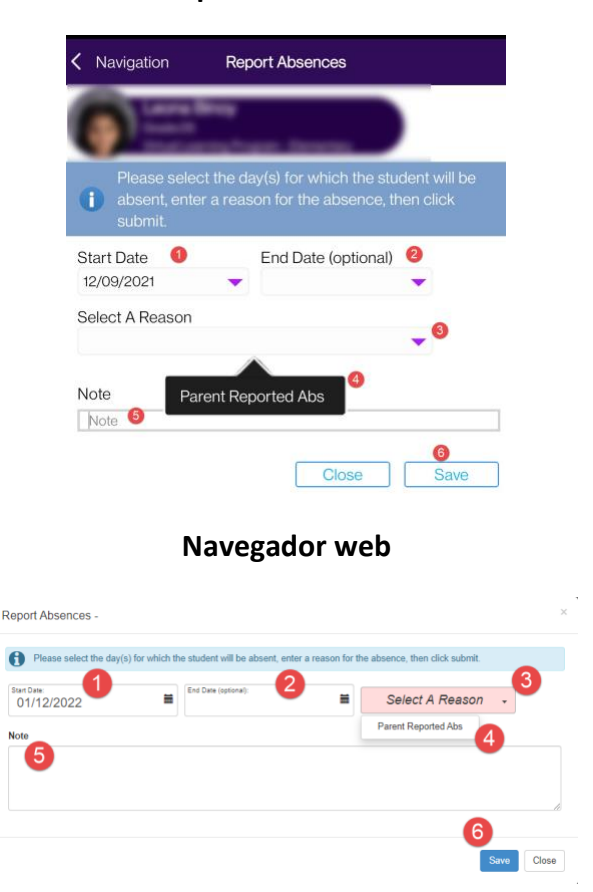

Si necesita ayuda con ParentVUE y cómo reportar ausencias de esta manera, comuníquese con el personal de asistencia de su escuela.